# LEARNING android-ndk

Free unaffiliated eBook created from **Stack Overflow contributors.** 

#android-

ndk

## **Table of Contents**

| About                                                | . 1 |
|------------------------------------------------------|-----|
| Chapter 1: Getting started with android-ndk          | .2  |
| Remarks                                              | .2  |
| What is the Android NDK?                             | .2  |
| Versions                                             | . 2 |
| Examples                                             | .2  |
| Getting started with Android NDK with simple example | .2  |
| Credits                                              | 13  |

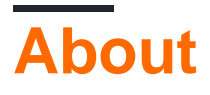

You can share this PDF with anyone you feel could benefit from it, downloaded the latest version from: android-ndk

It is an unofficial and free android-ndk ebook created for educational purposes. All the content is extracted from Stack Overflow Documentation, which is written by many hardworking individuals at Stack Overflow. It is neither affiliated with Stack Overflow nor official android-ndk.

The content is released under Creative Commons BY-SA, and the list of contributors to each chapter are provided in the credits section at the end of this book. Images may be copyright of their respective owners unless otherwise specified. All trademarks and registered trademarks are the property of their respective company owners.

Use the content presented in this book at your own risk; it is not guaranteed to be correct nor accurate, please send your feedback and corrections to info@zzzprojects.com

# Chapter 1: Getting started with android-ndk

## Remarks

# What is the Android NDK?

Android Native Development Kit (NDK) is a companion tool to Android SDK that allows portions of apps to be built in in C/C++. This is useful for:

- Sharing application components across platforms (Android, iOS, Linux, etc.)
- Improving performance for critical portions
- Reusing existing C/C++ libraries

The NDK provides headers and libraries that allow the developer to build activities, handle user input, use hardware sensors, access application resources, and more - all the while programming in C/C++.

## Versions

| Version | Release Date |
|---------|--------------|
| r12     | 2016-06-09   |
| r11     | 2016-03-09   |
| r10     | 2014-07-01   |

#### **Examples**

Getting started with Android NDK with simple example

Using Android Studio 2.2 and higher Native Development Kit (NDK) you can use to compile C and C++ code.

You can use NDK by manually downloading NDK and build it or through CMake .

Here I will give process flow for manually install NDK and an example code,

Based on your System OS you can download NDK from this location https://developer.android.com/ndk/downloads/index.html.

After downloading, give the path in System Environment Variable as variable name " **NDK\_PROJECT\_PATH**" and variable value "location of NDK stored path". • Next, to integrate NDK with Android Studio, after creating a new android project,

In gradle - local properties add location of sdk path like

sdk.dir=F\:\\gowtham\\Android\\sdk

and

android.useDeprecatedNdk = true

• Then, Press Build – Make Project (Ctrl + f9).

Your project will be successfully build and will get BUILD SUCCESFUL in message gradle build, as shown below

| æ                  | NdkA                                                               | pplicati        | on - [F:\gow       | /tham\/     | Andro   | id∖And          | IroidStu       | dioPr       | oject   | s\Ndk/                                         | Applica       | tion] | - [No             | lkApp    | licatior         | n]\   | local.pi  | roper | ties - A | Androi         | d Studio  |
|--------------------|--------------------------------------------------------------------|-----------------|--------------------|-------------|---------|-----------------|----------------|-------------|---------|------------------------------------------------|---------------|-------|-------------------|----------|------------------|-------|-----------|-------|----------|----------------|-----------|
| <u>F</u> ile       | e <u>E</u> d                                                       | it <u>V</u> iev | v <u>N</u> avigate | <u>C</u> od | e An    | naly <u>z</u> e | <u>R</u> efact | or <u>B</u> | uild    | R <u>u</u> n                                   | <u>T</u> ools | VC    | <u>s</u> <u>w</u> | indov    | v <u>H</u> elp   | )     |           |       |          |                |           |
|                    | H                                                                  | Ø               | + > 3              | 6           | đ       | Q, j            | R 🔶            | ⇒           | 5       |                                                | app 🔻         |       | 1                 | li≱      | G (              |       | R.        | 0     | 5        |                | ?         |
| E                  | Ndk                                                                | Applica         | tion 🕽 🔒 lo        | cal.pro     | pertie  | s               |                |             |         |                                                |               |       |                   |          |                  |       |           |       |          |                |           |
| L                  | Ē                                                                  | Project         |                    |             | Ŧ       |                 | ⊕ ≑            | -1¢         | -1      | 🖸 a                                            | ctivity       | main  | n.xml             | ×        | 🖸 Mai            | nActi | vity.java | а×    | () N     | ldkAp          | plication |
| Projec             | ▼ 🕞 NdkApplication F:\gowtham\Android\AndroidStudio                |                 |                    |             |         |                 |                |             |         |                                                | ## 5          | This  | file              | e is     | autom            | atica | ally g    | jenei | rated    | by A           | Indroid   |
| Ē                  | •                                                                  | e. 🗖 🔄          | gradle             |             |         |                 |                |             |         | # Do not modify this file YOUR CHANGES WILL BE |               |       |                   |          |                  |       |           |       |          |                |           |
| ~                  | •                                                                  | - 🗖 .i          | dea                |             |         |                 |                |             |         |                                                | #             |       | 5i 1 a            | ahai     | -1-4 +N          |       | he cho    | ackey | d int    | - V            |           |
|                    | •                                                                  | 🕒 🛄 a           | рр                 |             |         |                 |                |             |         |                                                | # 11<br># as  | ns it | cont              | tains    | iia ~N<br>s info | rmat: | ion su    | becit | fic t    | o ver<br>o vor | ir loca   |
| Idure              | •                                                                  | b               | uild               |             |         |                 |                |             |         |                                                | #             |       |                   |          |                  |       | 1         |       |          | 1              |           |
| : Sthu             |                                                                    | • 🗆 g           | radle              |             |         |                 |                |             |         |                                                | # Lo          | cati  | ion d             | of tł    | ne SDK           | . Th: | is is     | only  | y use    | d by           | Gradle    |
| 7                  |                                                                    | . <u>∎</u> .    | utignore           |             |         |                 |                |             |         |                                                | # F0          | or ci | ustor             | nizat    | ion v            | hen i | using     | a Ve  | ersio    | n Cor          | trol S    |
|                    |                                                                    |                 | uild.gradie        | tion        |         |                 |                |             |         |                                                | sdk.          | dir=  | =F\:\             | <br>√αοι | /tham/           | \And: | roid\\    | sdk   |          |                |           |
| S.                 |                                                                    |                 | radie.proper       | ues         |         |                 |                |             |         |                                                | and           | roid. | .useI             | Depre    | cated            | Ndk = | = true    | è     |          |                |           |
| Capt               |                                                                    |                 | radlew.bat         |             |         |                 |                |             |         |                                                |               |       |                   |          |                  |       |           |       |          |                |           |
| ٢                  |                                                                    |                 | cal.properti       | es          |         |                 |                |             |         |                                                |               |       |                   |          |                  |       |           |       |          |                |           |
|                    |                                                                    |                 | <br>IdkApplicati   | on.iml      |         |                 |                |             |         |                                                |               |       |                   |          |                  |       |           |       |          |                |           |
|                    |                                                                    | 💽 se            | ettings.grad       | e           |         |                 |                |             |         |                                                |               |       |                   |          |                  |       |           |       |          |                |           |
| External Libraries |                                                                    |                 |                    |             |         |                 |                |             |         |                                                |               |       |                   |          |                  |       |           |       |          |                |           |
|                    |                                                                    |                 |                    |             |         |                 |                |             |         |                                                |               |       |                   |          |                  |       |           |       |          |                |           |
|                    |                                                                    |                 |                    |             |         |                 |                |             |         |                                                |               |       |                   |          |                  |       |           |       |          |                |           |
|                    |                                                                    |                 |                    |             |         |                 |                |             |         |                                                |               |       |                   |          |                  |       |           |       |          |                |           |
| st                 | Mess                                                               | sages Gi        | radle Build        |             |         |                 |                |             |         |                                                |               |       |                   |          |                  |       |           |       |          |                |           |
| lVarië             |                                                                    | <b>÷</b>        | Gradle             | tasks       | [:app:g | genera          | teDebug        | gSour       | ces, :a | app:m                                          | ockabl        | eAnd  | roidJa            | ar, :ap  | p:prepa          | reDeb | ougUnit   | Test  | Depend   | lencie         | s, :app:g |
| Build              | x                                                                  | <u>.</u>        | app:c              | ompile      | Debu    | gAndro          | oidTestS       | ource       | es]     |                                                |               |       |                   |          |                  |       |           |       |          |                |           |
| ٠                  | *                                                                  | Ţ               | BUILD     Total 1  | SUCCE       | 246 se  | L               |                |             |         |                                                |               |       |                   |          |                  |       |           |       |          |                |           |
|                    | 0 errors                                                           |                 |                    |             |         |                 |                |             |         |                                                |               |       |                   |          |                  |       |           |       |          |                |           |
| g                  | +                                                                  |                 | 🕕 0 warr           | nings       |         |                 |                |             |         |                                                |               |       |                   |          |                  |       |           |       |          |                |           |
| Favor              | 2                                                                  | <b>T</b> .      | 🕕 See co           | mplete      | e outp  | ut in c         | onsole         |             |         |                                                |               |       |                   |          |                  |       |           |       |          |                |           |
| - 2                | ?                                                                  |                 |                    |             |         |                 |                |             |         |                                                |               |       |                   |          |                  |       |           |       |          |                |           |
| ^                  | ~                                                                  |                 | ~                  |             |         | _               |                |             | _       |                                                |               |       |                   |          |                  |       |           |       |          |                |           |
|                    | TODO 🖷 <u>6</u> : Android Monitor 🗵 Terminal 📖 <u>0</u> : Messages |                 |                    |             |         |                 |                |             |         |                                                |               |       |                   |          |                  |       |           |       |          |                |           |
|                    | Gradie build finished in 1s 090ms (2 minutes ago)                  |                 |                    |             |         |                 |                |             |         |                                                |               |       |                   |          |                  |       |           |       |          |                |           |

Then in Terminal, initially it will contains project's path

```
There add cd <code>app/src/main</code>
```

Path will extend from project path to main.

Next, again **Build** – Make Project (Ctrl + f9).

Now you will find under **app-build-intermediates-classes-debug** folder, as shown below.

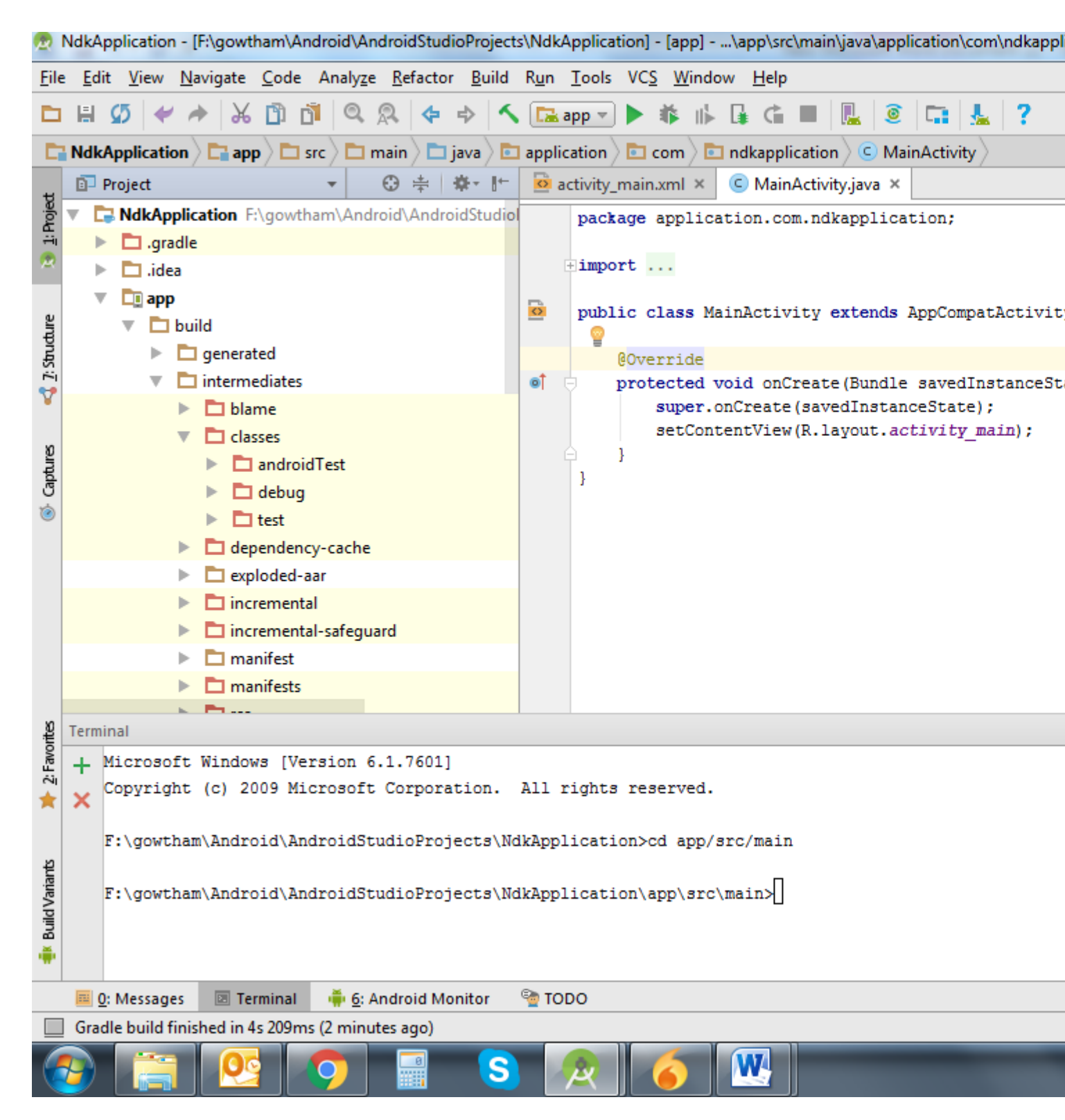

Now, create a new Java Class file under a app/src/main/java , Here I created java file named NativeClass

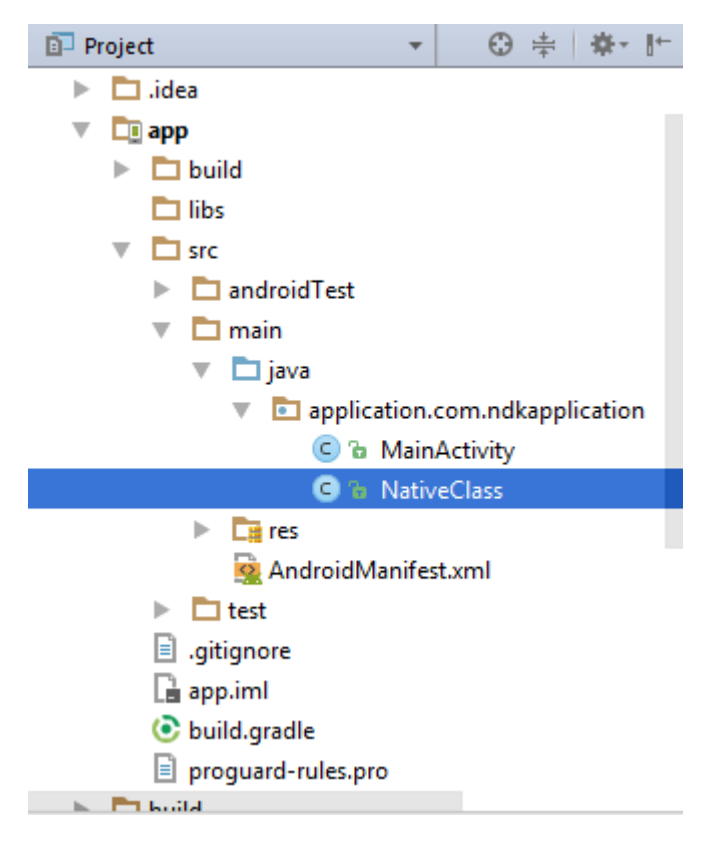

Write a simple calling function with function name and input for the function, Here I written function as example and given two integer input to it,

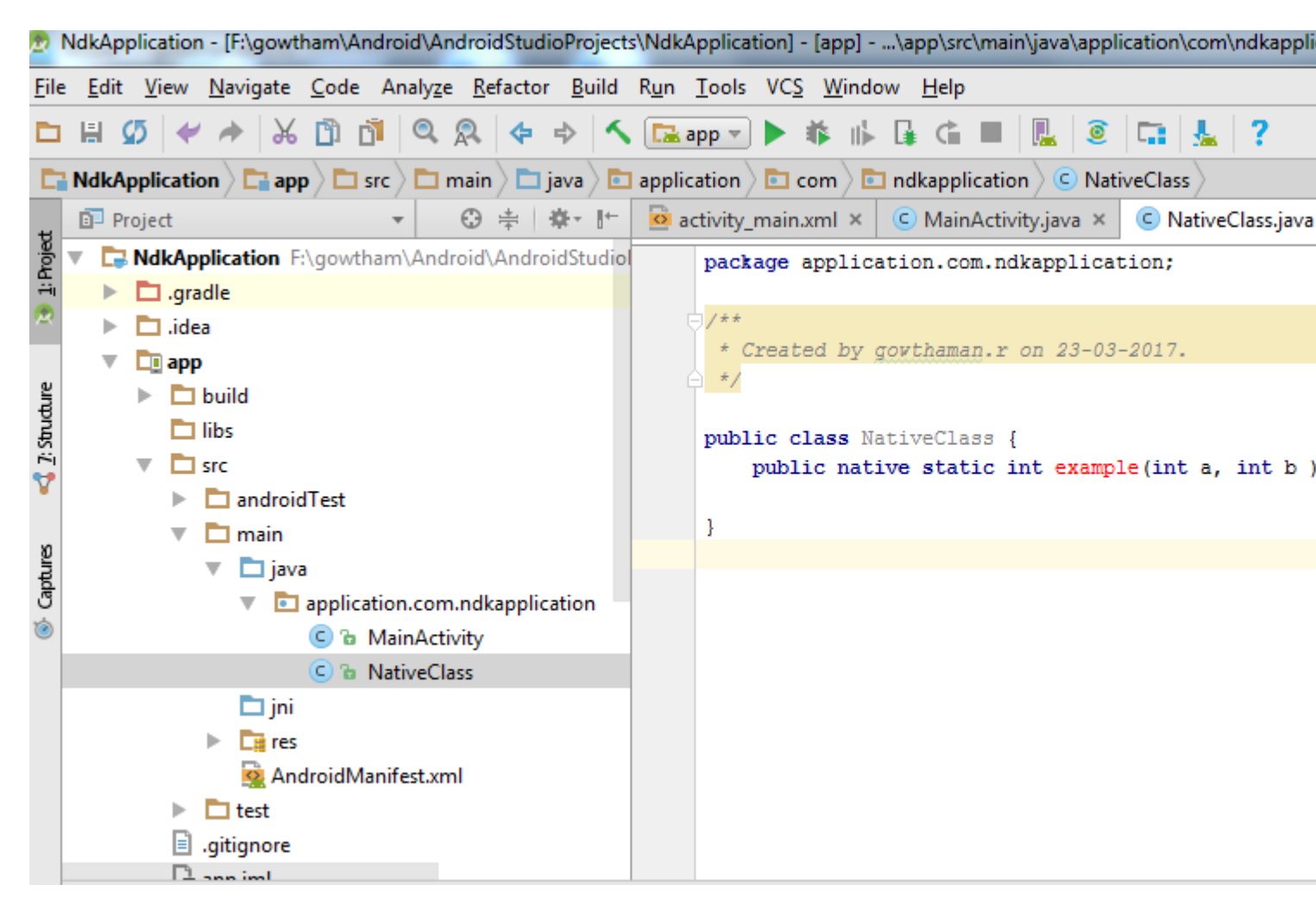

Again build the project (Ctrl + f9),

When you build, you will find the class file created under build like this,

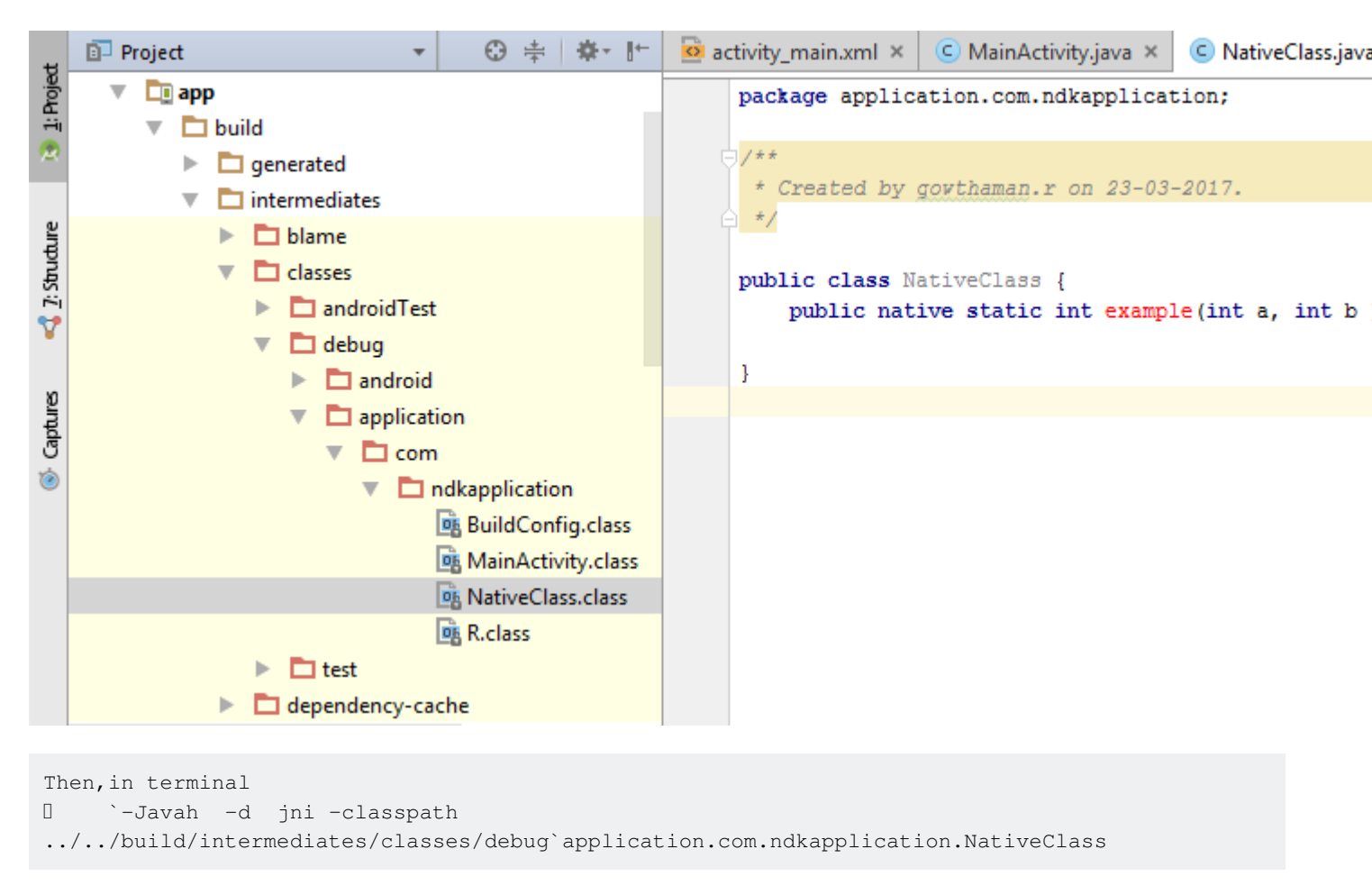

where , -d – for output directory -jni -Generate JNI-style header file (default) -classpath -- for which to load classes

Now build the project (Ctrl + f9), you will find **jni** folder created and a **header file** will be created with the name you specified in terminal before as shown below

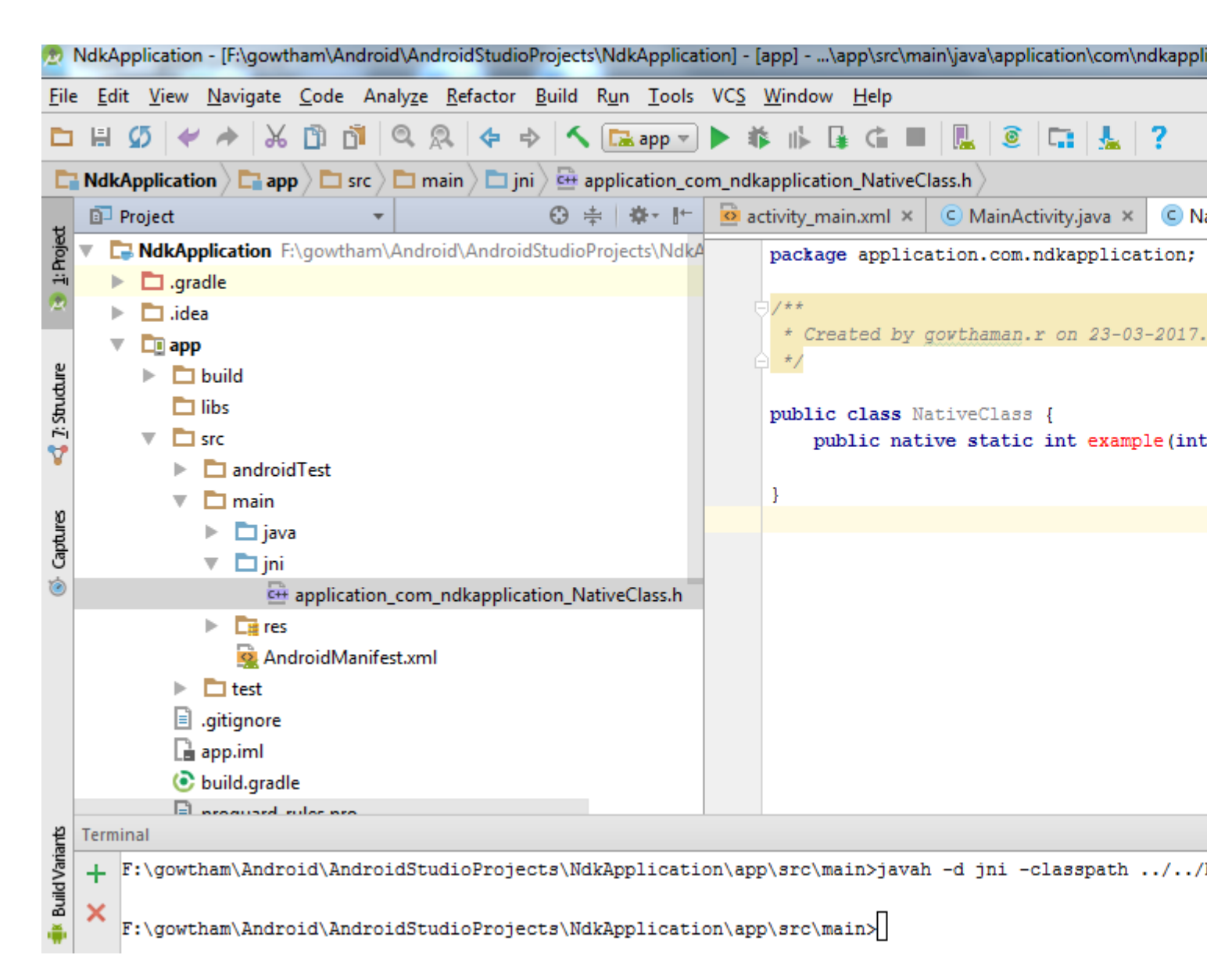

Now copy header file and save as .cpp or .c file of same name of header file in jni folder .

I created a cpp file as shown below

| 👧 Сору                | 23                                                                    |
|-----------------------|-----------------------------------------------------------------------|
| Copy file F:\go       | owtham\Android\jni\application_com_ndkapplication_NativeClass.h       |
| <u>N</u> ew name:     | application_com_ndkapplication_NativeClass.cpp                        |
| To <u>d</u> irectory: | wtham\Android\AndroidStudioProjects\NdkApplication\app\src\main\jni 🔽 |
|                       | Use Ctrl+Space for path completion                                    |
|                       | Open copy in editor                                                   |
|                       | OK Cancel Help                                                        |

Delete everything before \*\*JNIEXPORT line\*\* in this file and \*\*add header file name\*\* alone. Here I am for simple example just adding two numbers and returning value to android java.

#### Application\_com\_ndkapplication\_NativeClass.cpp

```
#include <application_com_ndkapplication_NativeClass.h>
JNIEXPORT jint JNICALL Java_application_com_ndkapplication_NativeClass_example
(JNIEnv *, jclass , jint as , jint bs){
    return (as + bs);
}
```

And for this example no need to add any function in its header file.

Create a new file named Android.mk and Application.mk in Jni folder

Android.mk file is to describe your sources to the build system.

#### Android.mk

```
LOCAL_PATH := $(call my-dir)
include $(CLEAR_VARS)
LOCAL_SRC_FILES := application_com_ndkapplication_NativeClass.cpp
LOCAL_LDLIBS += -llog
LOCAL_MODULE := exp-jni
include $(BUILD_SHARED_LIBRARY)
```

to know detail about this file read from this link https://developer.android.com/ndk/guides/android\_mk.html

```
Android.mk ×
LOCAL_FATH := $(call my-dir)
include $(CLEAR_VARS)
LOCAL_SRC_FILES := application_com_ndkapplication_NativeClass.cpp
LOCAL_LDLIBS += -llog
LOCAL_MODULE := exp-jni
include $(BUILD_SHARED_LIBRARY)
```

Application.mk which describes the native modules that your app requires.

#### Application.mk

APP\_STL := gnustl\_static
APP\_CPPFLAGS := -frtti -fexceptions
APP\_ABI := armeabi-v7a armeabi arm64-v8a mips mips64 x86 x86\_64
APP\_PLATFORM := android-16

to know detail about this file read from this link https://developer.android.com/ndk/guides/application\_mk.html

```
Application.mk ×
APP_STL := gnustl_static
APP_CPPFLAGS := -frtti -fexceptions
APP_ABI := armeabi-v7a armeabi arm64-v8a mips mips64 x86 x86_64
APP_FLATFORM := android-16
Now build the project again **(Ctrl + f9)**, you will find the **armeabi-v7a, armeabi, arm64-
```

v8a ,mips, mips64, x86 and x86\_64\*\* folder created inside jniLibs.

Then, in main activity pass the input and get output for native class file.

```
int a = 5, b = 5, res ;
res = NativeClass.example(((int) a),((int) b));
TextView textView = (TextView) this.findViewById(R.id.tv);
textView.setText(new Integer(res).toString());
```

here I given two integers input through a, b and get output from variable res .

And obtained output is displayed in screen by passing to TextView.

And don't forget to add the **library** which you specified in Android.mk file as **LOCAL\_MODULE** like this,

```
static {
    System.loadLibrary("exp-jni");
}
```

Finally build the project again (Ctrl + f9), you will find the .so files created under each armeabi-v7a, armeabi, arm64-v8a ,mips, mips64, x86 and x86\_64 folder.

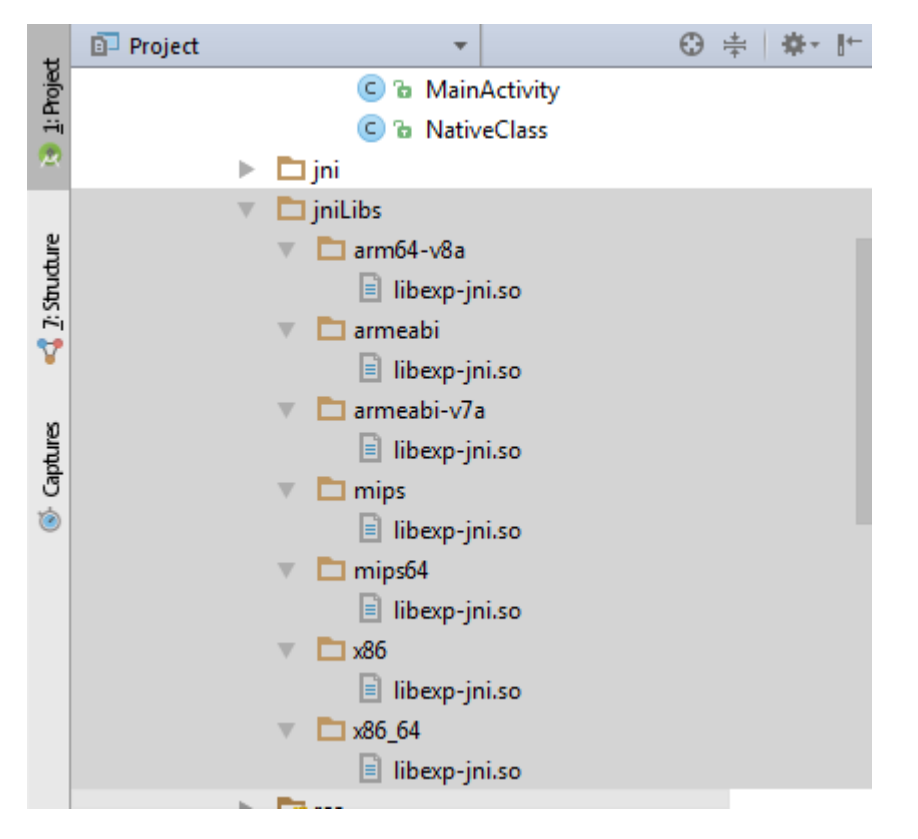

Then now run the application, you will get output for this example as 10.

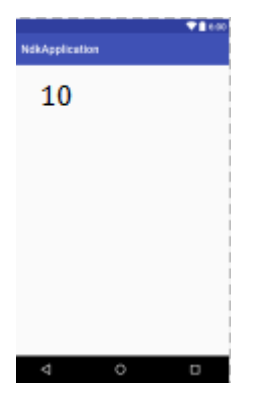

This is basic program for NDK beginners, OpenCV library can be imported here and you can do image processing applications also.

Read Getting started with android-ndk online: https://riptutorial.com/android-ndk/topic/6314/getting-started-with-android-ndk

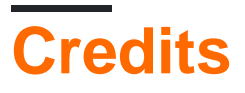

| S.<br>No | Chapters                         | Contributors                                              |
|----------|----------------------------------|-----------------------------------------------------------|
| 1        | Getting started with android-ndk | 4444, Alex, Community, Dan Albert, Gowthaman, Jomo Fisher |